# 関西アートストリーム 便利機能マニュアル

Kansai Art Stream

Kansai Art Stream

便利機能マニュアル

# 目次

# 第1章 関西アートストリームの便利な機能

第2章 全てのユーザーに便利な機能 4~12 • • □ ■ Function.1 リマインダーメール機能 ... 4 □ ■ Function.2 RSS配信機能 • • • 6 □ ■ Function.3 イベント情報タグ機能 • • • 9 □ ■ Function.4 関西アートストリーム × Twitter . . . 11 イベント情報ブログパーツ . . .

• • •

3

| 第3章 | イベント登録ユーザーに便利な機能             | • • • | 13 ~ 16 |
|-----|------------------------------|-------|---------|
|     | □■Function.1 イベント詳細の地図表示機能   |       | 13      |
|     | □■Function.2 イベント会場の過去登録のデータ |       | 15      |
|     | 呼び出し機能                       |       |         |

#### 第1章 関西アートストリームの便利な機能

この度は、イベント情報ポータブルサイト「関西アートストリーム」をご利用頂きまして、 誠に有り難うございます。

「関西アートストリーム」ではユーザーにとって利便性に優れた、ユーザビリティの高い Webサイトを目指し、日々新機能の開発やサイトの見直し等を行い、品質の向上を心掛け ております。

ここでは、サイト閲覧ユーザーを含めた全ユーザーが楽しく使える「全てのユーザーに便利 な機能」と、イベント登録に大変役立つ「イベント登録ユーザーに便利な機能」の2つに 分けて解説させて頂きます。

イベントの検索、イベントの登録などに、是非ご利用ください。

※各便利機能に関しまして、ユーザーアカウントの登録を行わなければ使用できない機能が幾つかございます。 ユーザーアカウントの登録に関しましては、別誌「ユーザー / イベント登録マニュアル」をダウンロードしてご参照 ください。

## - リマインダーメール機能

#### 第2章 全てのユーザーに便利な機能

便利機能マニュアル

#### □ ■Function.1 リマインダーメール機能

「リマインダーメール機能」とは、お気に入りに登録したイベントの開催日前日、又は 1週間前にお知らせメールを受信できる機能です。 ユーザー登録時、またはマイページのプロフィール編集から設定すると、ご登録のメールア ドレスへリマインダーメールが送られます。

これで気になるイベントを逃しません!

※リマインダーメール機能はユーザーアカウント登録をされた方のみがご利用になれます。

#### ■STEP.1「MYページ」にアクセス

関西アートストリームの各ページ上部にあるボタンの中から「MYページ」をクリックし、移動します。

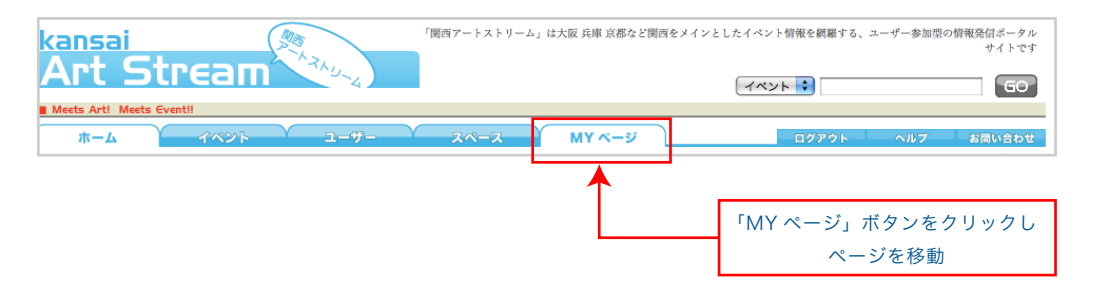

#### ■STEP.2「プロフ確認」及び「プロフ変更」に移動

「MYページ」のプロフィール写真の下にある「プロフ確認」をクリックし、移動します。 続いて移動後、同箇所にある「プロフ変更」をクリックします。

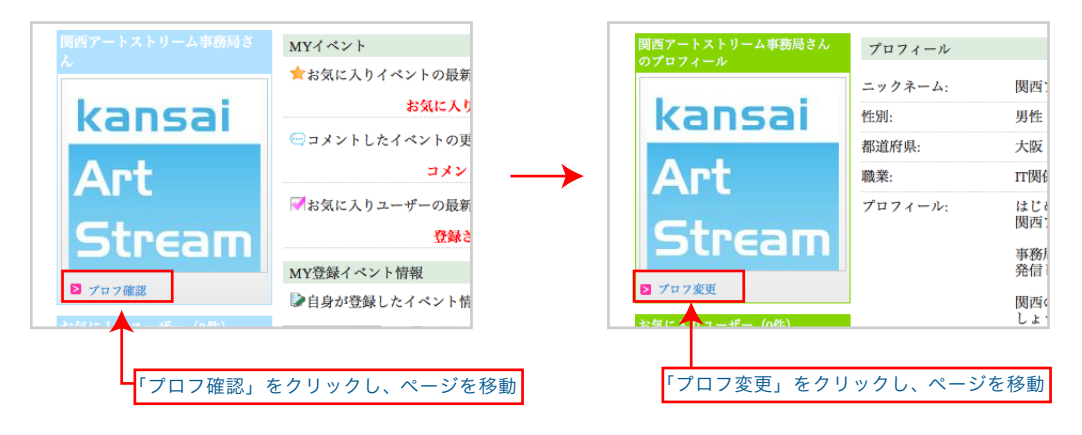

# 第2章 全てのユーザーに便利な機能

- リマインダーメール機能

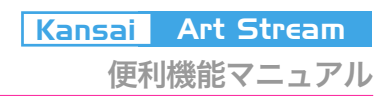

#### □■STEP.3 リマインダー設定へのチェック

「プロフ変更」ページ最後尾にある「リマインダー設定」のチェックボックスに、お望み のメール受信日にチェックします。

チェックを入れましたら「入力内容を確認する」ボタンをクリックし、「プロフ変更確認」ページへ移動します。

※メール受信日は「開催1週間前」か「開催前日」、もしくはその両方の期日を選択できます。

| メールアドレ<br>ス*:  | ※公開されません                                                                                                    |
|----------------|----------------------------------------------------------------------------------------------------|
| (ログインID)       |                                                                                                    |
|                |                                                                                                    |
| リマインダー<br>設定 : | □開催1週間前 □開催前日<br>お気に入りすべント開催的にお知らせメールが送られます<br>※メールフィルターを設定されている方は 『 as_system@osaka21.or.jp 』 からの受信を許可してください |
|                | 入力内容を確認する                                                                                                    |

#### □ ■ STEP.4 プロフ変更の確認

ページ移動後、変更内容を確認します。

「リマインダー設定」変更内容を確認し、問題が無ければ「変更する」ボタンをクリックします。

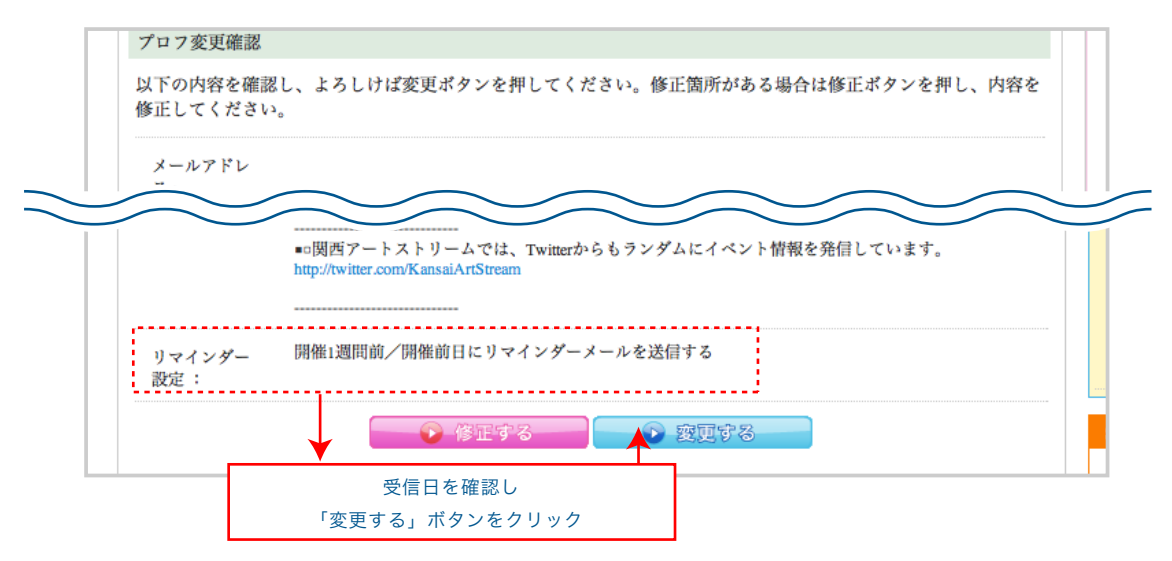

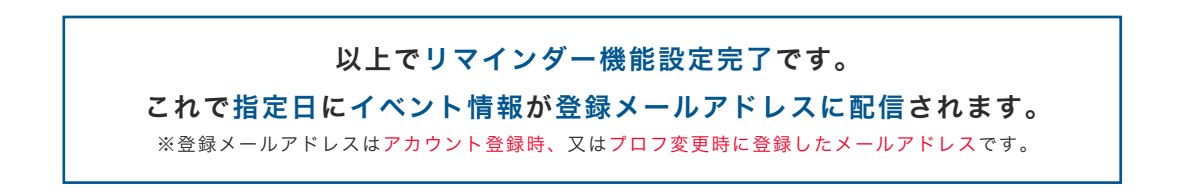

Kansai Art Stream

#### □ ■Function.2 RSS機能

「RSS機能」とは、サイトが更新された場合に「RSSリーダー」にてお知らせする機能です。

関西アートストリームでは欲しいイベント情報をカテゴリー、ジャンルごとにRSSフィードを配信していますのでRSSリーダーを使う事により欲しい情報を手軽にチェックする 事ができます。

| RSSリーダーにまだ登録されていない方へ                                                                       |
|--------------------------------------------------------------------------------------------|
| 「RSS機能」は各種RSSリーダーに登録されている方がご利用になれます。<br>代表的な各種リーダーには、以下があります。                              |
| $\Box Google \ \forall -\vec{y} - \vec{y} = \vec{z} \vec{x} SS \forall -\vec{y} = \vec{y}$ |
| □ Bloginies シェットロンジージー<br>□ goo RSSリーダー - Windows、ウェブ、携帯RSSリーダー                            |
| L'Ensemble - Mac KSSV-9-                                                                   |

#### ■STEP.1「関西アートストリーム・トップページ」にアクセス

関西アートストリーム・トップページ内にある以下のRSSボタンをクリックし、「RSS フィード」ページへ移動します。

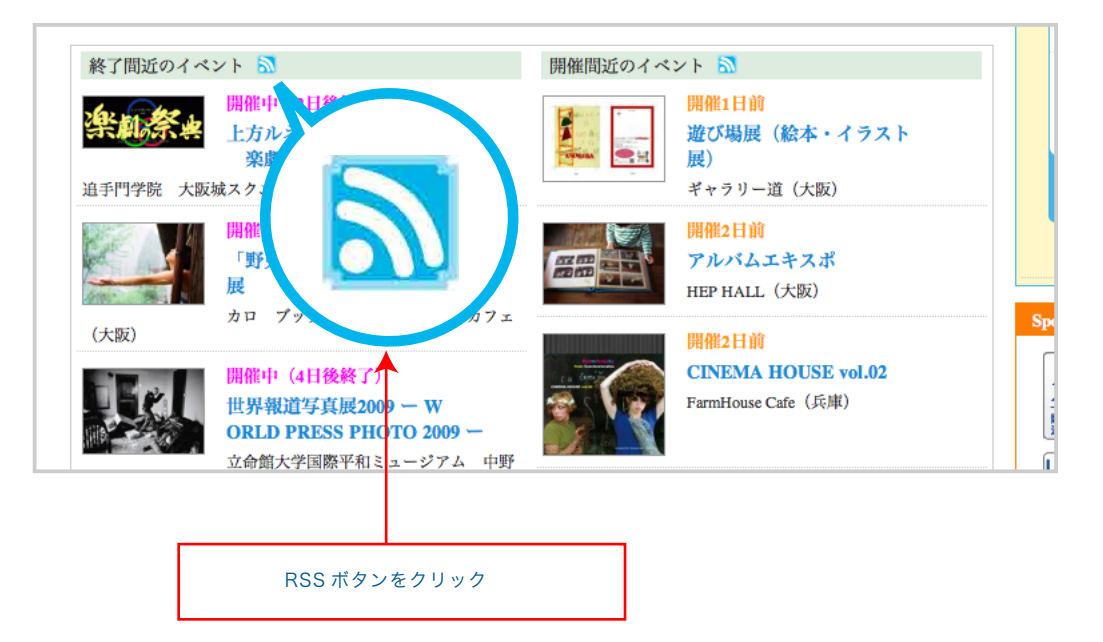

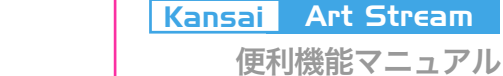

#### □ ■ STEP.2 RSSフィードを選択

移動後、好みのジャンルのRSSフィードをクリックし、RSSフィード追加画面に移ります。

- RSS 機能

| 「関西アートストリーム」の RSS フィードは以下になります。                                                         |
|-----------------------------------------------------------------------------------------|
| 【おすすめイベントリスト】<br>■kansai Art Stream 注目のイベント ■終了間近のイベント ■開催間近のイベント ■コメント更新情報<br>■新着のイベント |
| 【アート】<br>■美術館 ■ギャラリー ■オルタナティブ ■ワークショップ                                                  |
| 【パフォーミングアーツ】<br>■演劇・ミュージカル ■ダンス・バレエ ■寄席・演芸 ■伝統芸能(能・歌舞伎・文楽)                              |
| 【音楽】<br>■コンサート ■ライブハウス&クラブ ■オルタナティブ                                                     |
| 【イベント】<br>■祭り・フェスティバル ■講演会・レクチャー ■スポーツ ■ワークショップ ■その他                                    |

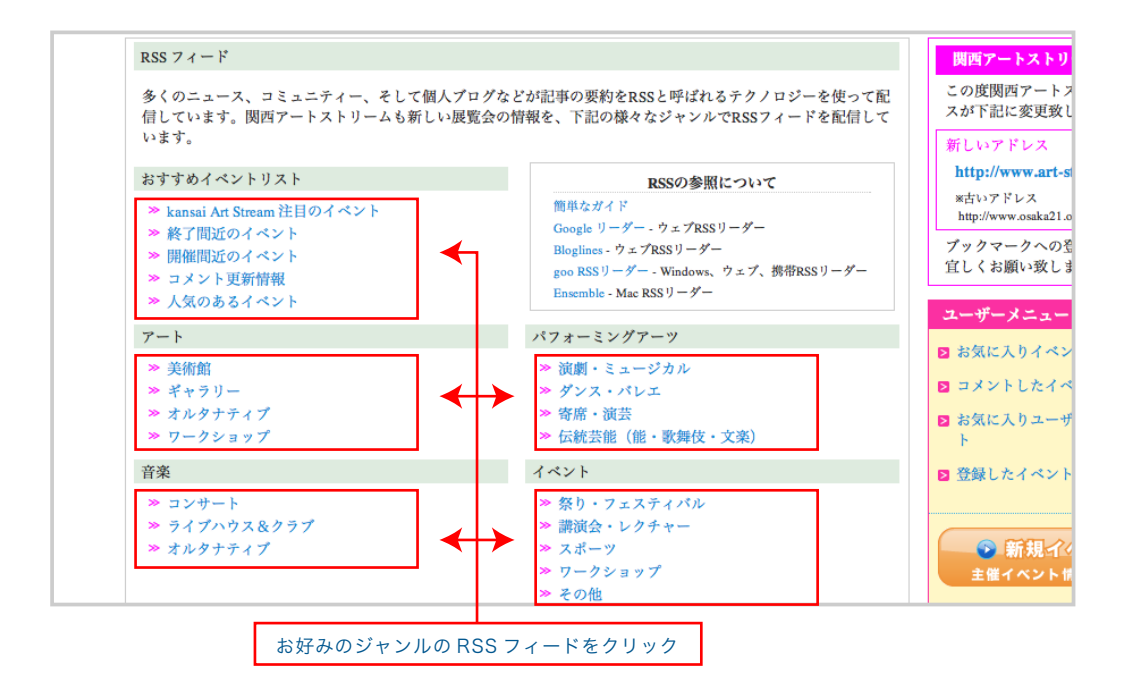

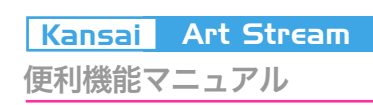

#### □■STEP.3 RSSリーダーにフィードを追加

各種RSSリーダー画面へ移動しますので、「追加」または「登録」をしてください。 ※RSSリーダーの画面は、ご使用のOS、ブラウザ、RSSリーダーによって変わります。

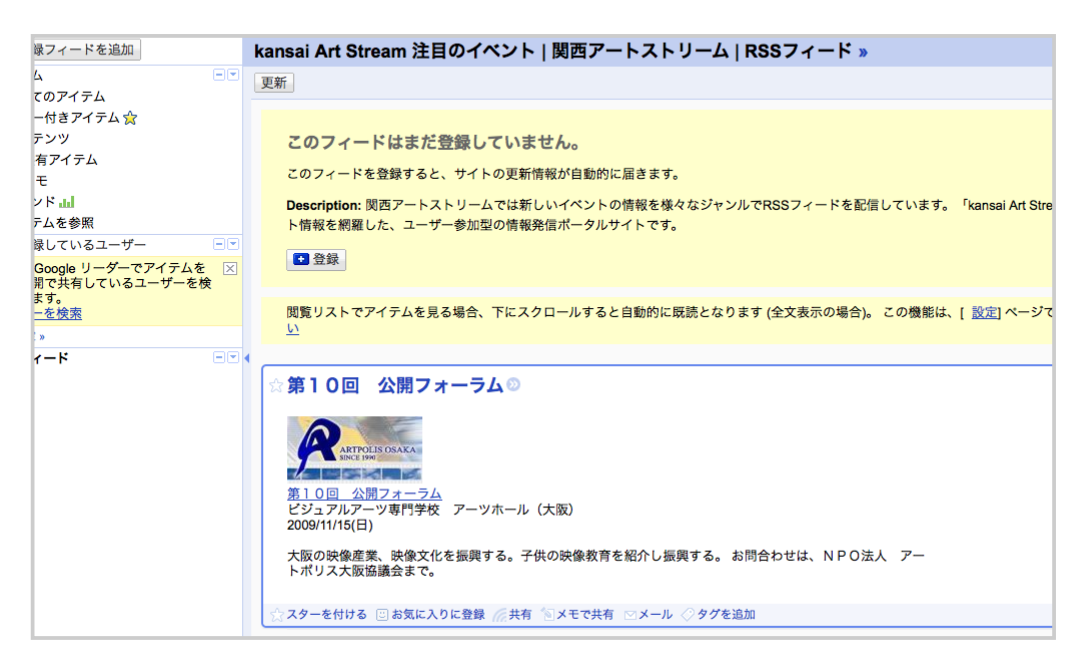

以上でRSS機能設定完了です。 これで各種イベントジャンルの更新がRSS配信されます。 第2章 全てのユーザーに便利な機能

### - イベント情報タグ機能

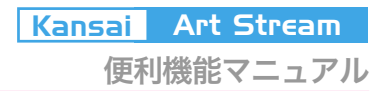

#### □ ■Function.3 イベント情報タグ機能

「イベント情報タグ機能」では、ご登録のイベント情報を、ブログなどに掲載できる宣伝機 能です。

イベント登録のユーザー様、一般登録のユーザー様、どちらもご利用頂けます。

#### □■STEP.1 各イベント詳細ページへ移動

気になるイベントの詳細ページへ移動します。

#### □■STEP.2 イベントタグへ移動

気になるイベントの詳細ページへ移動し、詳細下部にあるイベント情報の「埋め込みタグ」 をコピーします。

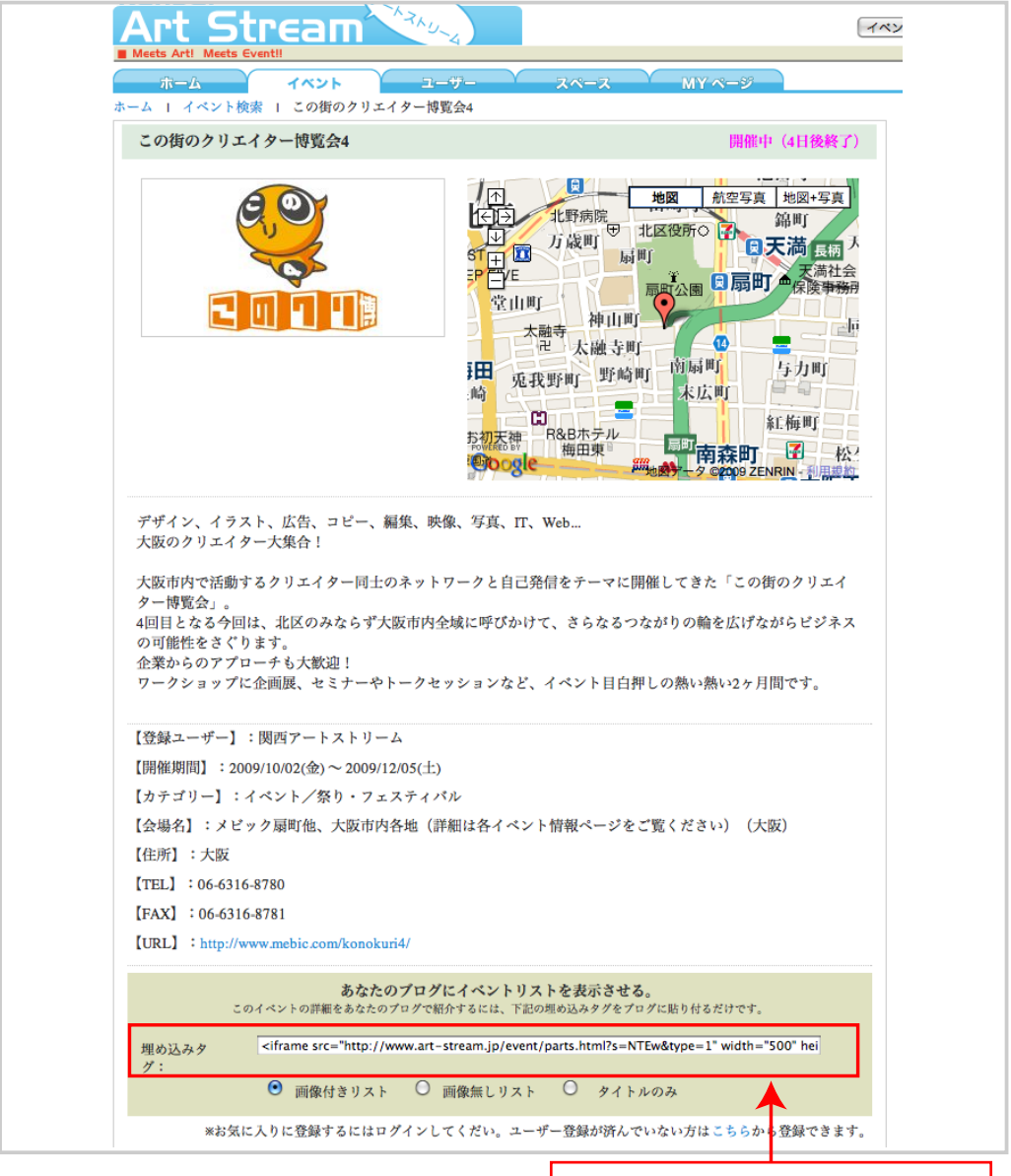

# - イベント情報タグ機能

#### □ ■STEP.3 あなたのブログ、HPなどの該当箇所にタグをペースト

あなたのブログ、HPなどのテキスト記入欄に、STEP2でコピーした埋め込みタグを ペーストします。

※画面はブログの種類等によって異なります。

| 🛛 😼 FC2 🖥                                                                                                    | BL/G<br>BL/G                                                                                                    |
|----------------------------------------------------------------------------------------------------|----------------------------------------------------------------------------------------------------|
| ブログID : kansaiartstream                                                                                                    | ホーム お知らせ ランキング - ヘルプ - マイサービス ログアウト                                                                                                    |
| おすすめサイト                                                                                                    | <b>ブログ</b> コミュニケーション                                                                                                    |
|                                                                                                    | ブログの確認 新しく記事を書く ファイルアップロード 環境設定の変更                                                                                                    |
| e Mit en                                                                                                    | 😚 記事の編集 [記事番号 1]                                                                                                    |
| Google株mストーリー<br>「おとなになったら」                                                                                                    | タイトル 【イベントリポート#01】草間 <b>彌</b> 生 増殖する部屋 @Six                                                                                                    |
|                                                                                                    | カテゴリ イベントリポート 🛟 (追加)                                                                                                    |
|                                                                                                    | ジャンル 学問・文化・芸術 🗘 任意のジャンルのテーマに投稿できます                                                                                                    |
| 🏠 ホーム                                                                                                    | テーマ 最近: 展示会、イベントの情報 (10539) 🛟 90605 作成                                                                                                    |
| お知らせ<br>プログの確認<br>新しく記事を書く<br>・過去の記事の管理                                                                                                    | トラックパック (送信済) [?]                                                                                                    |
| コメントの管理                                                                                                    | ● 画像やファイルデータは □ ボタンクリックで挿入できます [ヘルプ]                                                                                                    |
| クチコミの管理<br>プロマガ(課金機能)の管理                                                                                                    |                                                                                                    |
| アプリケーション 管理 / 追加 / 認可 / 開発                                                                                                    | アートという言葉だけではどこか物足りない。<br>そんな圧倒的な感覚が、そこには在ります。                                                                                                    |
| 🔛 コミュニケーション                                                                                                    | <a href="http://blog-imgs-34.fc2.com/k/a/n/kansaiartstream/R0011067_2.jpg" target="_blank"><img sr<br=""/>c="http://blog-imgs-34.fc2.com/k/a/n/kansaiartstream/R0011067_2.jpg" alt="yayoi kusama Propagatinh<br/>Room" border="0" width="514" height="310" /&gt;</a> |
| 訪問者リスト<br>プログ拍手<br>コミュニティ                                                                                                    | エキシビジョンは11月8日迄開催しています。<br>芸術の秋、とめどない刺激を堪能してみてはいかがでしょうか?                                                                                                    |
| プロとも<br>メッセージ<br>パトン                                                                                                    | <pre><iframe height<br="" src="http://www.osaka21.or.jp/art_stream/event/parts.html?s=NTgy&amp;type=1" width="500">="115" scrolling="no" marginwidth="0" marginheight="0" frameborder="0"&gt;</iframe></pre>                                                         |
| 招待する                                                                                                    | タグのハイライト:OFF htmlタグが色別にハイライトされ、赤字はエラーを表します                                                                                                    |
| ▶ 環境設定                                                                                                    | (用): 21                                                                                                    |
| <iframe 115"="" scrolling<="" src="ht&lt;br&gt;=" th=""><th>tp://www.osaka21.or.jp/art_stream/event/parts.html?s=NTgy&amp;type=1" width="500" height<br/>="no" marginwidth="0" marginheight="0" frameborder="0"&gt;</th></iframe> | tp://www.osaka21.or.jp/art_stream/event/parts.html?s=NTgy&type=1" width="500" height<br>="no" marginwidth="0" marginheight="0" frameborder="0">                                                                                                    |
|                                                                                                    | 埋め込みタグをペーストする                                                                                                    |

以上でイベント情報タグ機能設定完了です。

これであなたのブログに主催、又はお気に入りイベント情報が掲載できます。

### - イベント情報ブログパーツ

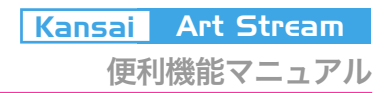

□■Function.4 イベント情報ブログパーツ機能

関西アートストリームではTwitterを用いて、登録されているイベント情報を毎日より多 くの人々へ発信致しております。

その情報を網羅したこのブログパーツにはTwitterで配信しているおすすめイベントや、 その他関西アートストリームの情報を閲覧することができます。

このブログパーツをあなたのブログに貼付ければ、関西アートストリームからの発信情報 を逃しません。

□■STEP.1 全ページ右欄に表示のブログパーツ下にあるコードを表示を クリック

全ページ右欄に表示されてい る「Twitter×関西アートスト リーム スペシャル ブログ パーツ」下にある「コードを表 示」をクリックします。 すると貼付けようの埋め込み タグが表示されますので、そ れをコピーします。

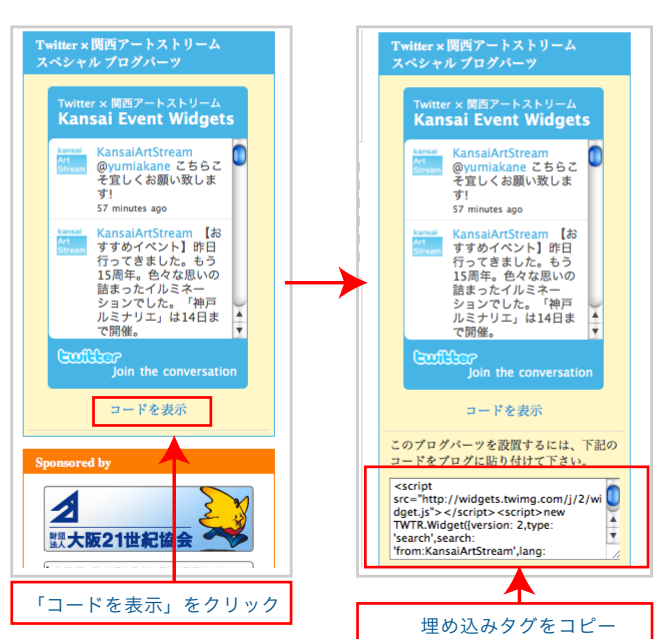

#### □ ■STEP.2 あなたのブログ、HPなどの該当箇所にタグをペースト

あなたのブログ、HPなどのテキスト記入欄に、STEP2でコピーした埋め込みタグを ペーストします。

※画面はブログの種類等によって異なります。

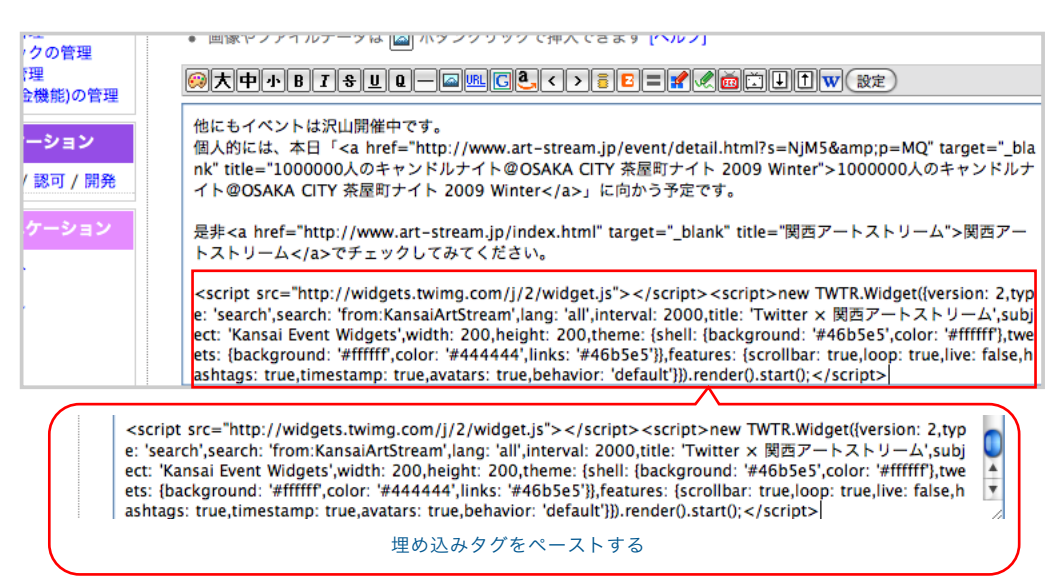

11

# - イベント情報ブログパーツ

#### □ ■STEP.3 あなたのブログ、HPなどにブログパーツが反映されます

これであなたのブログ、HPに「Twitter×関西アートストリーム スペシャル ブログ パーツ」が反映されます。

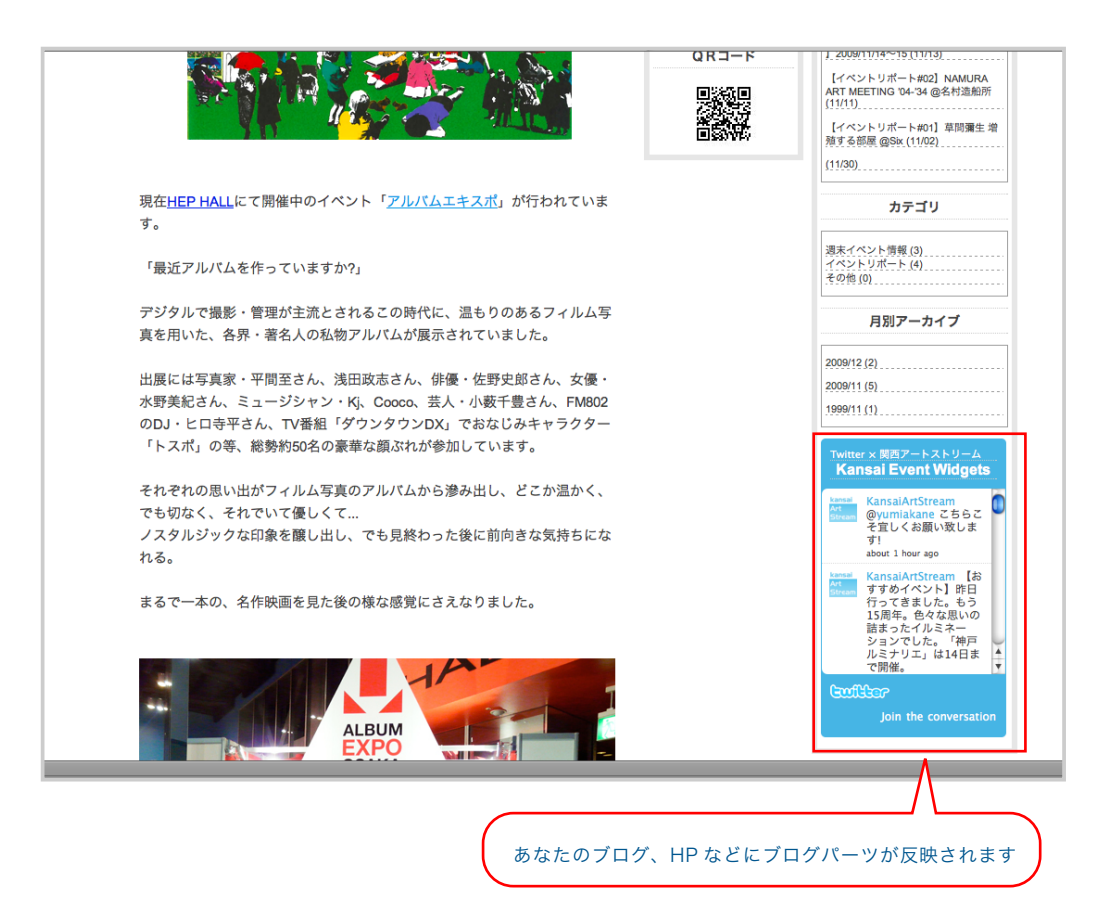

以上でイベント情報ブログパーツ機能設定完了です。 これであなたのブログに 関西アートストリーム最新のつぶやき情報できます。 第3章 イベント登録ユーザーに便利な機能

### - イベント詳細の地図表示機能

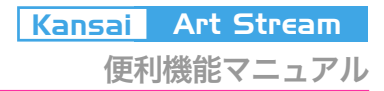

#### □ ■ Function.1 イベント詳細の地図表示機能

関西アートストリームでは登録イベントの会場場所を、Google Mapを使って分かりやす く表示させることができます。

情報閲覧ユーザーにも会場検索の手間を取らせません。

#### □ ■ STEP.1 「イベント登録画面」へ移動

画面右欄にある「ユーザーログイン」欄の「新規イベント登録」ボタンをクリックし、「イ ベント登録」ページへ移ります。

※イベント登録にはアカウントのログインが必要です。

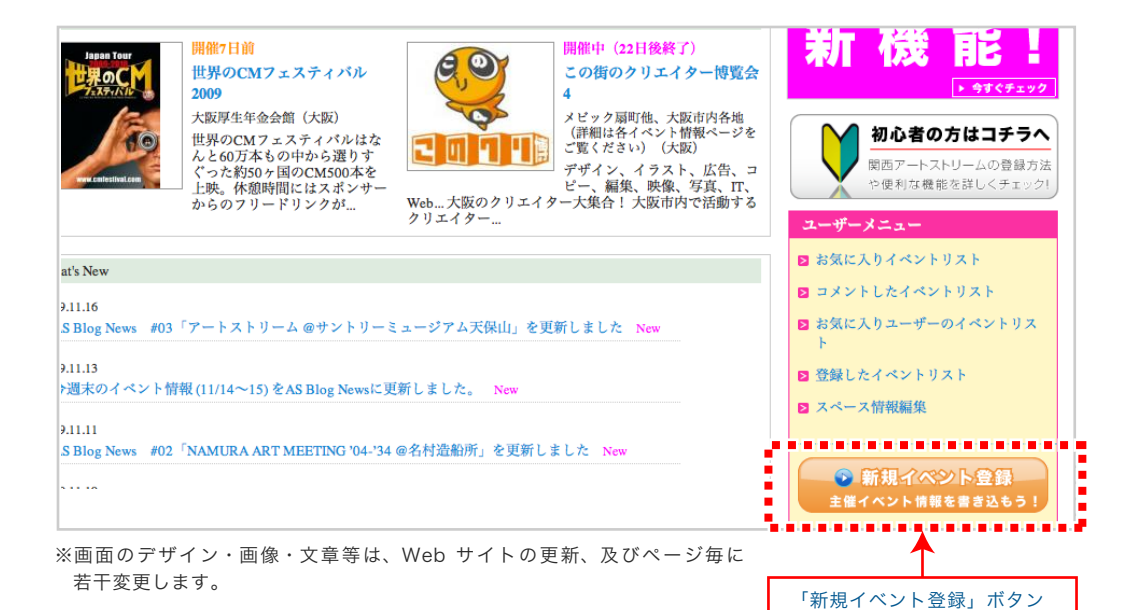

# □■STEP.2「Google Map座標」の登録

「イベント登録画面」下部にある「イベント登録(会場情報)」内の項目「Google Map座

標」に情報を掲載します。

座標情報を掲載し、他の情報の記入しましたら登録作業を完了してください。 ※イベント登録にはアカウントのログインが必要です。

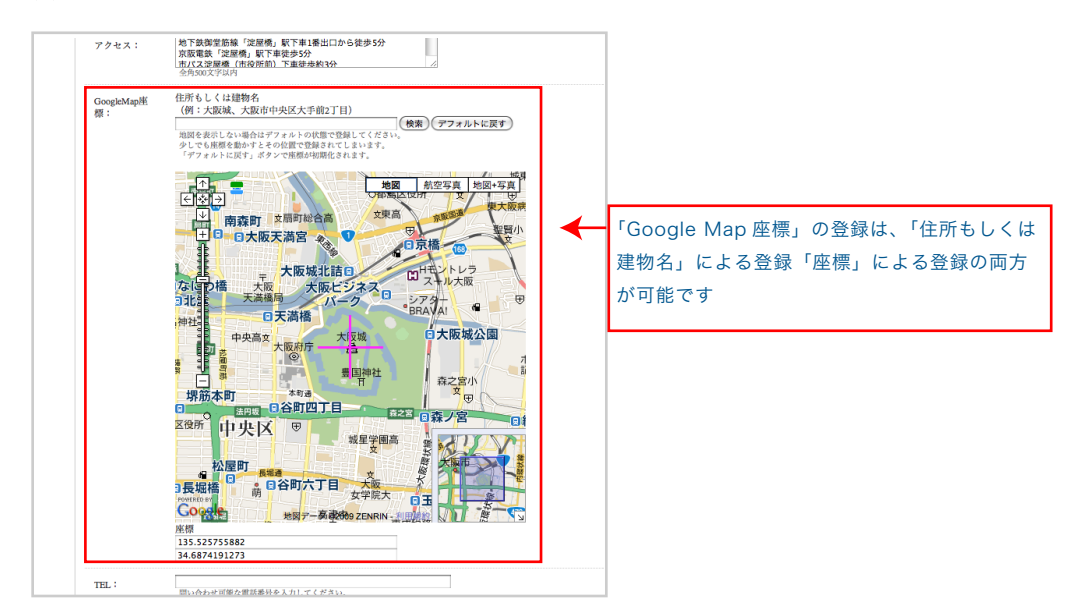

□■STEP.3 イベント情報にGoogle Mapによる会場情報が反映されます

これであなたが登録したイベント情報に、Google Mapによる会場情報が反映されます。

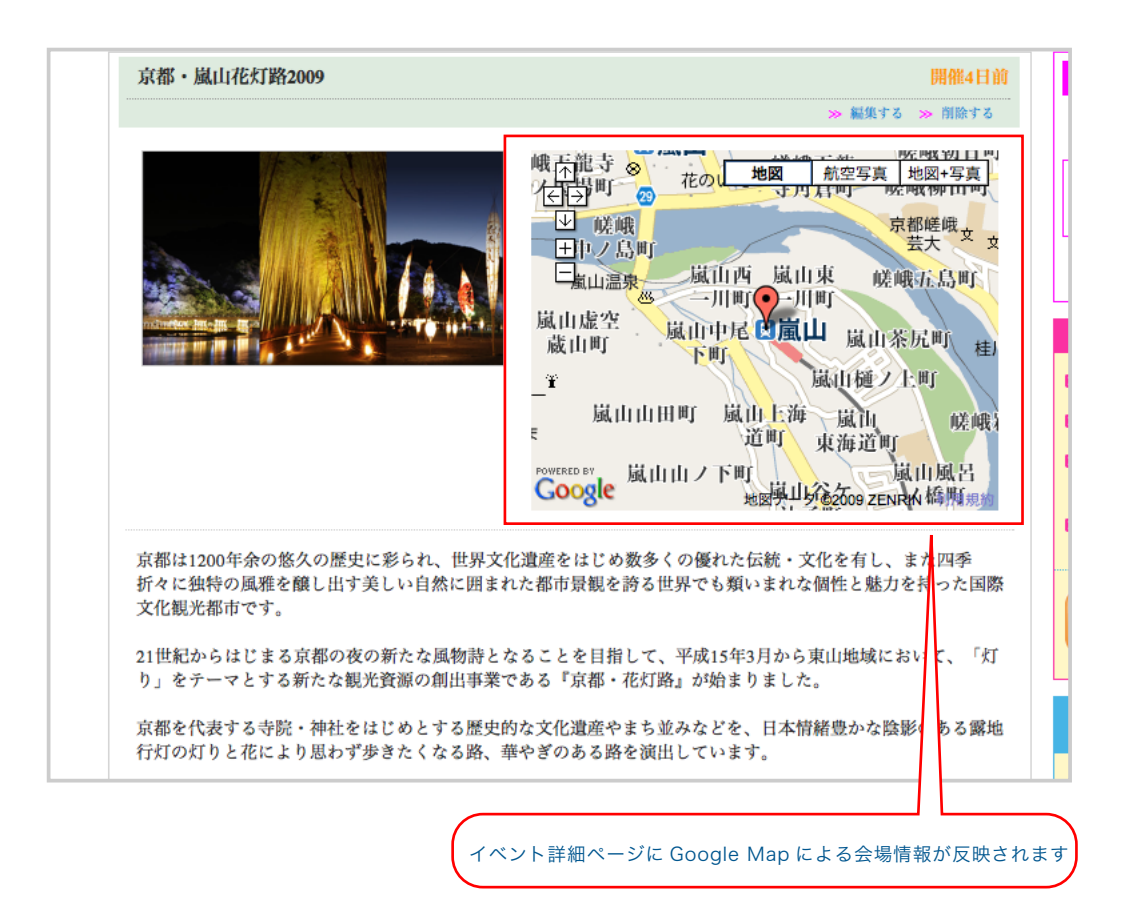

以上でイベント詳細の地図表示機能設定完了です。 これであなたが登録したイベント情報に Google Mapによる会場情報が表示できます。 第3章 イベント登録ユーザーに便利な機能

#### - イベント会場の過去登録データ呼び出し機能

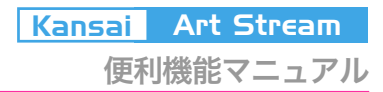

### □ ■Function.2 過去登録のデータ呼び出し機能

イベント会場情報登録時に、過去に登録をしたイベント会場情報を呼び出す事が可能です。 同じ開催場所でイベントを行う場合は登録の手間が省けます。

また必要箇所は修正可能です。

※この機能は過去にイベント登録をしたアカウントのみが使えます。

#### □■STEP.1「イベント登録画面」へ移動

画面右欄にある「ユーザーログイン」欄の「新規イベント登録」ボタンをクリックし、「イ ベント登録」ページへ移ります。

※イベント登録にはアカウントのログインが必要です。

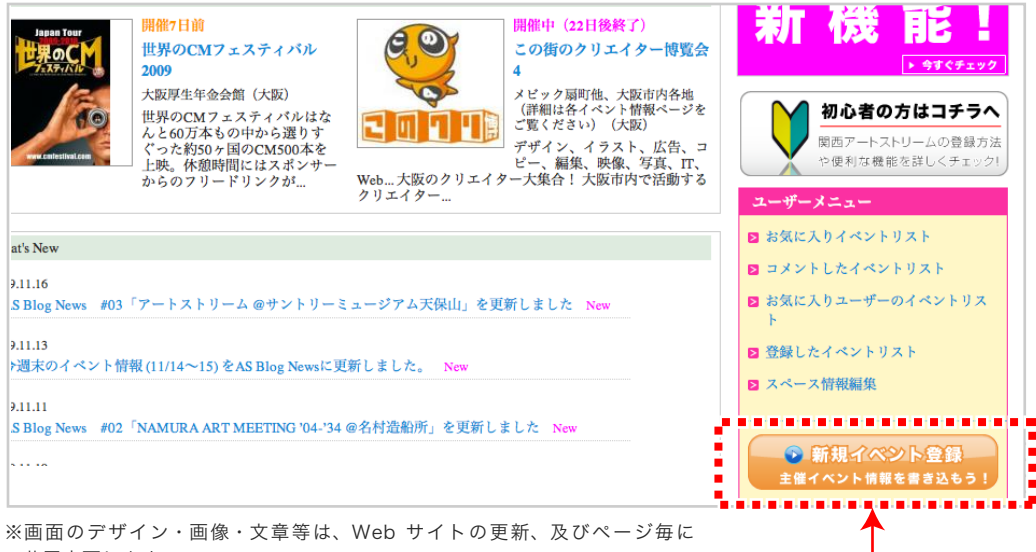

若干変更します。

#### □■STEP.2 過去の会場情報の呼び出し

「イベント登録画面」下部にある「イベント登録(会場情報)」内の項目「過去の会場情報 コピー」右にある上下→のカーソルをクリックします。

すると各に登録したイベント情報が表示されますので、ご希望の会場を選び「COPY」 ボタンをクリックします。

※イベント登録にはアカウントのログインが必要です。

| 過去の会場情<br>報コピー:       | し<br>過去に登録したイベントの開催場所をコビーする事ができます。<br>コビーボタンを押すと現在の入力中の会場情報は上書きされますのでご<br>最近登録したものから最大で50件表示されます。 | t注意ください。<br>COPY |
|-----------------------|---------------------------------------------------------------------------------------------------|------------------|
| 開催場所名素:               |                                                                                                   | 全角100文字以内        |
| 郵便番号:                 | 〒 半角数字                                                                                            |                  |
| 都道府県 <mark>×</mark> : |                                                                                                   |                  |
| 住所:                   |                                                                                                   | 全角150文字以内        |
| アクセス:                 |                                                                                                   | ]                |

「新規イベント登録」ボタン

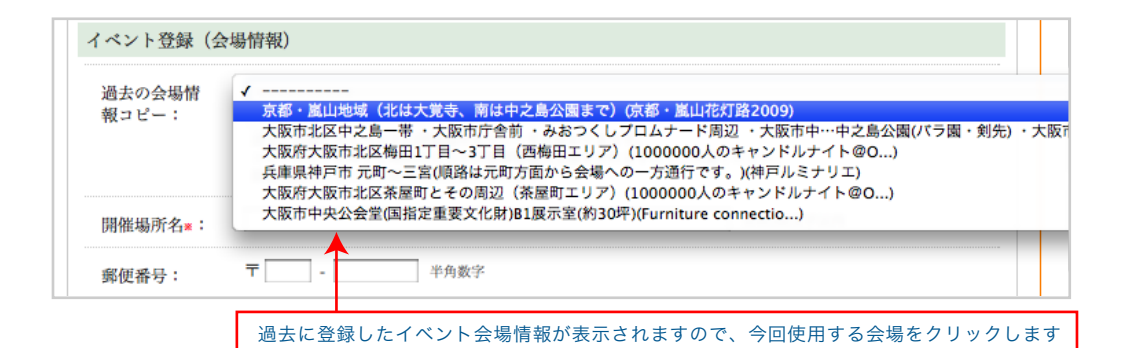

| 過去の会場情<br>報コピー: | 大阪市中央公会堂(<br>COPY<br>遠方に登録したイベン<br>ゴーボタンを押すと | 国指定重要文化財)81展示室(約3<br>ハトの開催場所をコピーする事がで<br>現在の入力中の会場情報は上書き<br>見ったのやま=>さった。 | 10坪)(Furniture connectio)<br>きます。<br>されますのでご注意ください。 |  |
|-----------------|----------------------------------------------|--------------------------------------------------------------------------|-----------------------------------------------------|--|
| 開催場所名*:         | IKATZAK C / C O O D / C                      | DR人 COUTARA さんまう。                                                        | 全角100文字以内                                           |  |
| 郵便番号:           | ₸ 🔄 - 🗌                                      | 半角数字                                                                     |                                                     |  |

| 0.1 m - 00/71 - 14 |                                                                                                    |
|--------------------|----------------------------------------------------------------------------------------------------|
| 郵便番号:              | 〒         -         半角数字                                                                                                    |
| 都道府県素∶             | 大阪                                                                                                    |
| 住所:                | 大阪府大阪市北区中之島1-1-27 全角150文字以内                                                                                                    |
| アクセス:              | 地下鉄御堂筋線「淀屋橋」駅下車1番出口から徒歩5分<br>京阪電鉄「淀屋橋」駅下車徒歩5分<br>市バス淀屋橋(市役所前)下車徒歩約3分                                                           |
| GoogleMap座<br>標:   | 住所もしくは建物名<br>(例:大阪城、大阪市中央区大手前2丁目)<br>地図を表示しない場合はデフォルトの状態で登録してください。<br>少しでも座標を動かすとその位置で登録されてしまいます。<br>「デフォルトに戻す」ボタンで座標が初期化されます。 |
|                    |                                                                                                    |

選択したイベント会場情報が表示されますので、修正点を直し、登録を行ってください

#### 以上で過去登録のデータ呼び出し機能設定完了です。

これで過去に入力したイベント会場情報を呼び出すことができます。